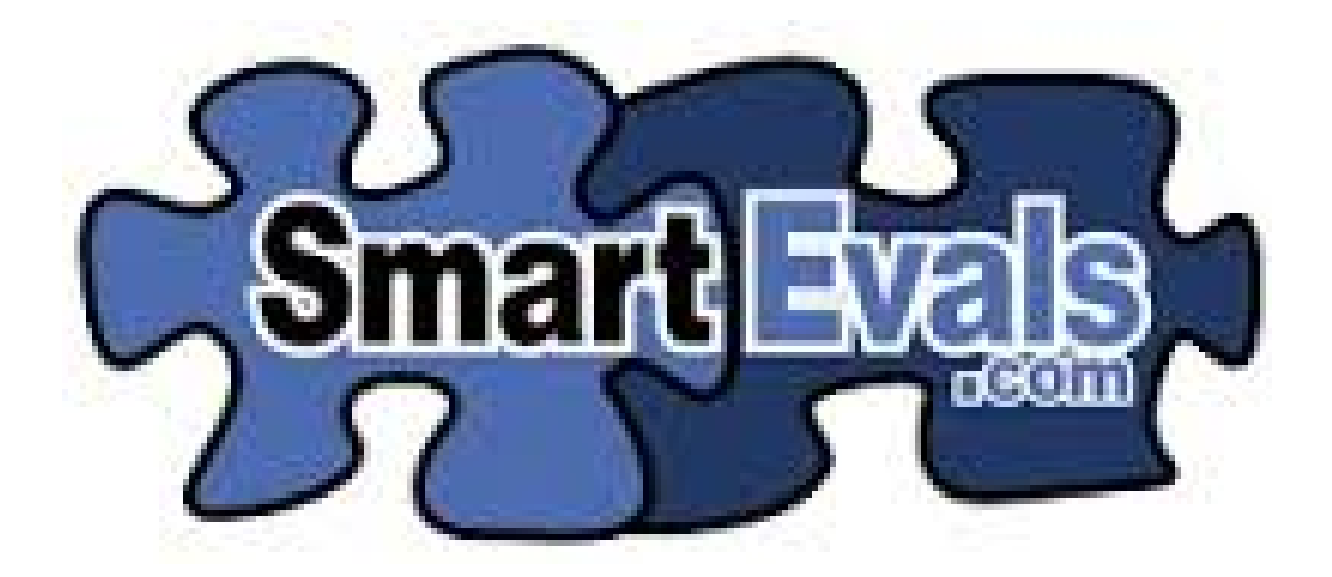

# Reports (revised 12/13/16)

# Reports

### Definitions

- Division Aggregate of the entire Department score (combined prefixes)
- Department Aggregate of individual Prefix scores (PSY, CYC, ACC, etc.)
- FA = Faculty / AS = IAS

### Access to reports via the Useful Tools or Menu Bar.

Useful Tools  $\rightarrow$  survey results

### Menu $\rightarrow$ reports $\rightarrow$ Survey Results

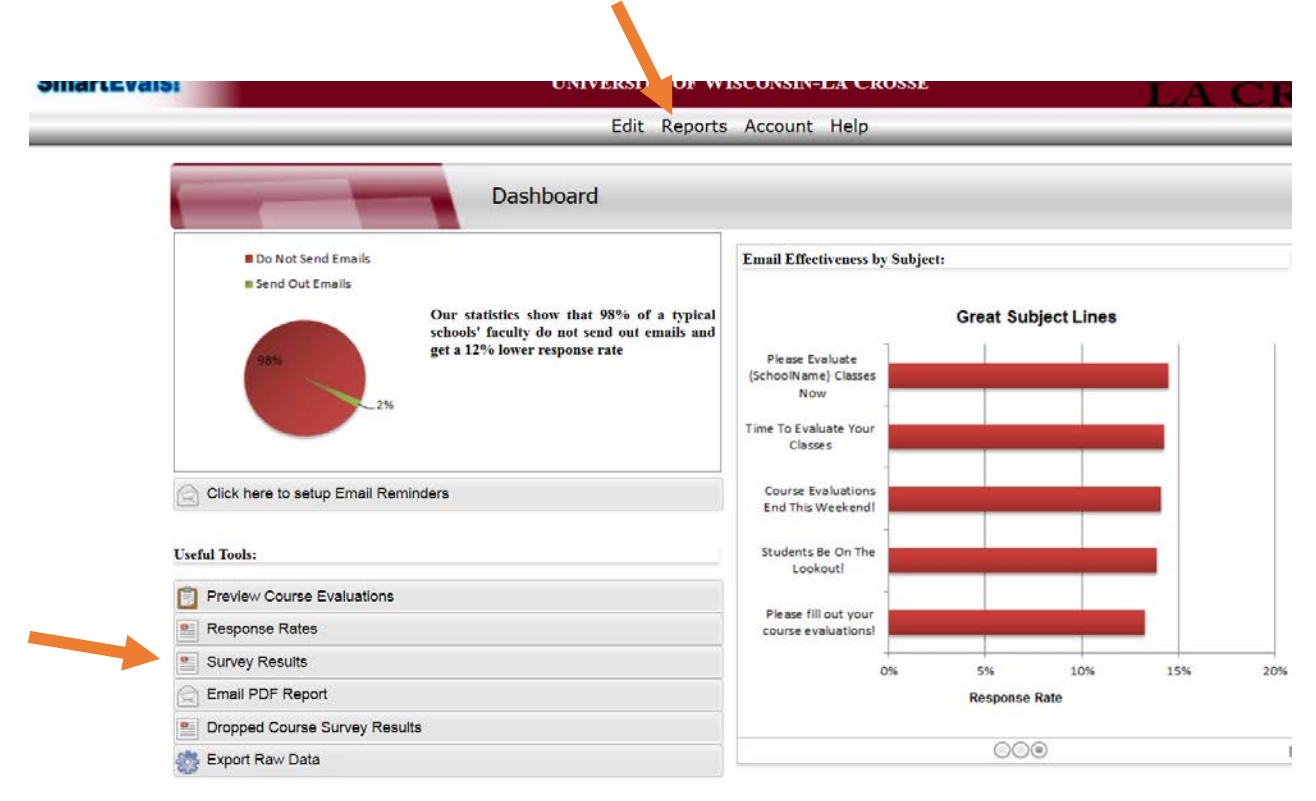

## Customize

FIRST STEP  $\rightarrow$  Reports  $\rightarrow$  Survey Results  $\rightarrow$  Customize the look of your report by selecting "Customize" (following your department bylaws/needs for SEI reporting)

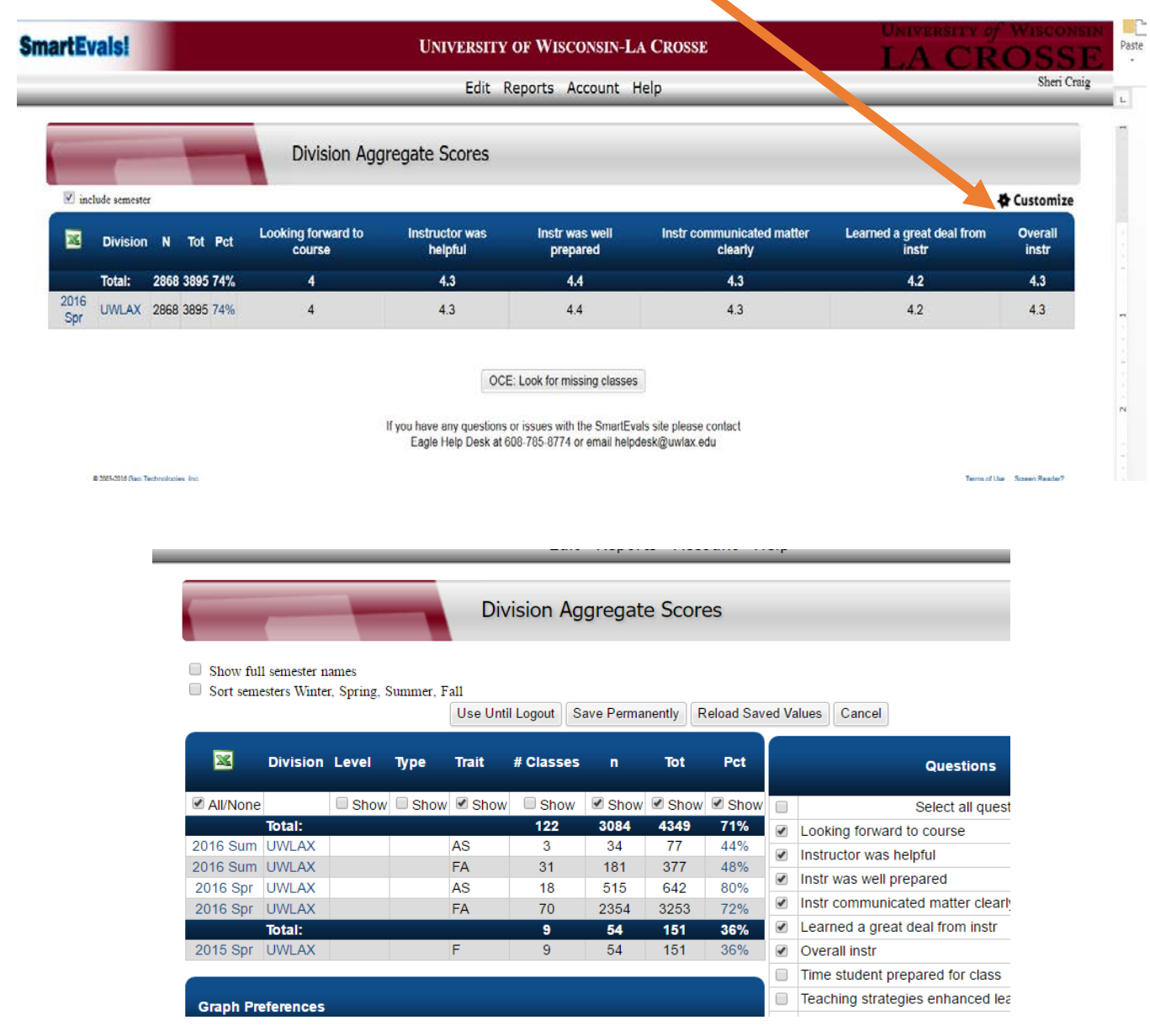

Do not change any of the questions, UWL's six core questions should be checked.

### Explanation of each heading

- Semester
- Division UWLAX
- Level Undergrad or Graduate
- Type Lecture, Field, discussion, etc.
- Trait FA (faculty) or AS (IAS)
- # of classes for the semester per prefix
- n Number of respondents
- Tot Total possible number of respondents

• Pct – Percentage of response rates

re

NOTE: Choose a saving option (Use Until Logout, Save Permanently, etc.)

To get to Survey results  $\rightarrow$  choose reports  $\rightarrow$  survey results  $\rightarrow$  choose semester  $\rightarrow$  prefix  $\rightarrow$  (1) click on any chart next to any instructor's name  $\rightarrow$  (2) on the next screen, select customize  $\rightarrow$  (3) select Interpol. median and any other options the department needs

|                  |        |      |            |       |                |                     |            |                      |                    |                  | PS<br>PS          | SY<br>SY      |            |            |           |            |           |            |                  |   |
|------------------|--------|------|------------|-------|----------------|---------------------|------------|----------------------|--------------------|------------------|-------------------|---------------|------------|------------|-----------|------------|-----------|------------|------------------|---|
|                  |        |      |            |       |                | <b>_</b>            |            | Ins                  | structors<br>Names | ;'               | PS                | βY            |            |            |           |            |           |            |                  |   |
|                  |        |      |            |       |                |                     |            | (                    |                    |                  | PS                | Y             |            |            |           |            |           |            |                  |   |
|                  |        |      |            |       |                |                     | 1          |                      |                    |                  | PS                | Ϋ́            |            |            |           |            |           |            |                  |   |
|                  |        |      |            |       |                |                     |            | - · ·                |                    |                  |                   |               |            |            |           |            |           |            |                  |   |
|                  |        | Ľ    | 512        | 0012  | co rorsprii    | iy                  |            |                      |                    | ee all           | course            | e ieveis i    | types      | i uai      | 15        |            | ~         | Į.         |                  |   |
|                  |        |      |            |       |                |                     | Th         | ere were             | : 37 possi         | ble res          | ponder            | nts.          |            |            |           | 2          | *         | Cust       | omize            | e |
|                  | 2      |      | Que        | stion | Text           |                     | N Int<br>M | erpol.<br>edian      |                    |                  |                   |               |            |            |           |            |           |            |                  |   |
| G                | rp Cor | e Qu | estior     | ns #2 | -6             |                     |            | 4.3                  |                    |                  |                   |               |            |            |           |            |           |            |                  |   |
|                  |        | kina | fanua      | ed to | 0.01150.0      | -                   | 4          | 4.4                  | Str Agre           | e Agi            | ree N             | eutral I      | Disag      | ree        | Str D     | isagı<br>v |           |            |                  |   |
|                  |        |      |            |       |                |                     |            |                      |                    |                  |                   |               |            |            |           |            |           |            |                  |   |
|                  |        |      |            |       |                |                     |            |                      |                    |                  |                   | Custom F      | Report     | Perc       | entile    | Rank       | Individ   | dual Ev    | /aluatio         | П |
|                  |        |      |            |       | <mark>3</mark> |                     |            | (                    | Use Until          | Logout           | Save              | Permaner      | ntly       | Reload     | I Saved   | Values     | Ca        | ncel       |                  |   |
| Question<br>Text | N      | RR   | Top<br>Two | Avg   | Median         | Interpol.<br>Median | SD         | Dev.<br>from<br>Mean | Z-Score            | 95%<br>Cl<br>Low | 95%<br>Cl<br>High | Kayson<br>Avg | 205<br>Avg | PSY<br>Avg | PSY<br>SD | Div<br>Avg | Div<br>SD | Div<br>Lvl | Div<br>Lvl<br>SD | 5 |
|                  |        |      |            |       |                |                     |            | Show                 | Show               |                  |                   | _             |            |            |           |            |           |            |                  | - |

# Customized Report Examples DO NOT BE AFRAID TO PLAY – SCORES WILL NOT CHANGE!

### Reports $\rightarrow$ Survey Results $\rightarrow$ Customize...

### \*\*All choices selected

### Show full semester names

Graph Preferences

Sort semesters Winter, Spring, Summer, Fall

|          |          |       |      | Use Unti | I Logout Sa | ave Perma | nently F | Reload Sav |  |
|----------|----------|-------|------|----------|-------------|-----------|----------|------------|--|
| ×        | Division | Level | Туре | Trait    | # Classes   | n         | Tot      | Pct        |  |
| All/None |          | Show  | Show | Show     | Show        | Show      | Show     | Show       |  |
|          | Total:   |       |      |          | 122         | 3084      | 4349     | 71%        |  |
| 2016 Sum | UWLAX    | Grad  | IND  | FA       | 2           | 0         | 4        | 0%         |  |
| 2016 Sum | UWLAX    | Grad  | LEC  | FA       | 2           | 18        | 24       | 75%        |  |
| 2016 Sum | UWLAX    | Grad  | RSC  | FA       | 4           | 8         | 12       | 67%        |  |
| 2016 Sum | UWLAX    | Grad  | SEM  | FA       | 3           | 0         | 0        |            |  |
| 2016 Sum | UWLAX    | UGRD  | FLD  | FA       | 6           | 18        | 39       | 46%        |  |
| 2016 Sum | UWLAX    | UGRD  | LEC  | AS       | 3           | 34        | 77       | 44%        |  |
| 2016 Sum | UWLAX    | UGRD  | LEC  | FA       | 14          | 137       | 298      | 46%        |  |
| 2016 Spr | UWLAX    | Grad  | FLD  | FA       | 1           | 7         | 11       | 64%        |  |
| 2016 Spr | UWLAX    | Grad  | IND  | FA       | 1           | 10        | 11       | 91%        |  |
| 2016 Spr | UWLAX    | Grad  | LEC  | AS       | 5           | 40        | 42       | 95%        |  |
| 2016 Spr | UWLAX    | Grad  | LEC  | FA       | 11          | 64        | 73       | 88%        |  |
| 2016 Spr | UWLAX    | UGRD  | FLD  | FA       | 4           | 55        | 76       | 72%        |  |
| 2016 Spr | UWLAX    | UGRD  | LEC  | AS       | 13          | 475       | 600      | 79%        |  |
| 2016 Spr | UWLAX    | UGRD  | LEC  | FA       | 52          | 2209      | 3071     | 72%        |  |
| 2016 Spr | UWLAX    | UGRD  | SEM  | FA       | 1           | 9         | 11       | 82%        |  |
|          | Total:   |       |      |          | 9           | 54        | 151      | 36%        |  |
| 2015 Spr | UWLAX    | UGRD  | FLD  | F        | 3           | 8         | 20       | 40%        |  |
| 2015 Spr | UWLAX    | UGRD  | LEC  | F        | 6           | 46        | 131      | 35%        |  |
|          |          |       |      |          |             |           |          |            |  |

### \*\*Example with Level and Type NOT checked – gives you Faculty vs. AS

|          | _           |       |           |      | Div  | risio | n Aggregate Scores        |                        |                         |                                   |                                 |               |
|----------|-------------|-------|-----------|------|------|-------|---------------------------|------------------------|-------------------------|-----------------------------------|---------------------------------|---------------|
| 🗹 inclu  | de semester |       |           |      |      |       |                           |                        |                         |                                   |                                 | 🏘 Customize   |
| ×        | Division    | Trait | # Classes | n    | Tot  | Pct   | Looking forward to course | Instructor was helpful | instr was well prepared | Instr communicated matter clearly | Learned a great deal from instr | Overall instr |
|          | Total:      |       | 122       | 3084 | 4349 | 71%   | 4                         | 4.3                    | 4.4                     | 4.3                               | 4.2                             | 4.3           |
| 2016 Sum | UWLAX       | AS    | 3         | 34   | 77   | 44%   | 4                         | 4.2                    | 4.4                     | 3.8                               | 3.9                             | 4.2           |
| 2016 Sum | UWLAX       | FA    | 31        | 181  | 377  | 48%   | 4.1                       | 4.4                    | 4.5                     | 4.2                               | 4.2                             | 4.3           |
| 2016 Spr | UWLAX       | AS    | 18        | 515  | 642  | 80%   | 4.3                       | 4.4                    | 4.4                     | 4.4                               | 4.3                             | 4.3           |
| 2016 Spr | UWLAX       | FA    | 70        | 2354 | 3253 | 72%   | 4                         | 4.3                    | 4.5                     | 4.2                               | 4.2                             | 4.3           |
|          | Total:      |       | 9         | 54   | 151  | 36%   | 3.8                       | 4.1                    | 4.3                     | 3.9                               | 3.8                             | 4             |
| 2015 Spr | UWLAX       | F     | 9         | 54   | 151  | 36%   | 3.8                       | 4.1                    | 4.3                     | 3.9                               | 3.8                             | 4             |

# \*\*Example with Level, Type and Trait NOT checked

|      |             | -         | -    |      |     | Division Aggregate        | Scores                 |                         |                                   |                                 |               |
|------|-------------|-----------|------|------|-----|---------------------------|------------------------|-------------------------|-----------------------------------|---------------------------------|---------------|
|      | include sem | nester    |      |      |     |                           |                        |                         |                                   |                                 | 🖨 Customize   |
| ×    | Division    | # Classes | n    | Tot  | Pct | Looking forward to course | Instructor was helpful | instr was well prepared | Instr communicated matter clearly | Learned a great deal from instr | Overall instr |
|      | Total:      | 122       | 3084 | 4349 | 71% | 4                         | 4.3                    | 4.4                     | 4.3                               | 4.2                             | 4.3           |
| 2016 | UWLAX       | 122       | 3084 | 4349 | 71% | 4                         | 4.3                    | 4.4                     | 4.3                               | 4.2                             | 4.3           |
|      | Total:      | 9         | 54   | 151  | 36% | 3.8                       | 4.1                    | 4.3                     | 3.9                               | 3.8                             | 4             |
| 2015 | UWLAX       | 9         | 54   | 151  | 36% | 3.8                       | 4.1                    | 4.3                     | 3.9                               | 3.8                             | 4             |
|      |             |           |      |      |     |                           |                        |                         |                                   |                                 |               |

# Parent/Child – see cross listed classes

| - | Survey Result                     | S |                                        |   |
|---|-----------------------------------|---|----------------------------------------|---|
|   | See mean scores for each question | • | PSY Psychology                         | • |
|   | 2016 Spring                       | • | See all instructors                    | • |
|   | All courses                       | • | See all course levels / types / traits | • |

Here is a breakdown of each mean score for each question.

| ×    | Instructor                                                                                                    | Dept | Num | Course Name                                     | Sec | Туре | N   | Tot | 9  |
|------|----------------------------------------------------------------------------------------------------|------|-----|-------------------------------------------------|-----|------|-----|-----|----|
| 1    |                                                                                                    | PSY  | 358 | Adulthood (hidden from instructor)              | 1   | LEC  | 20  | 21  | 95 |
|      | i de la companya de la companya de la companya de la companya de la companya de la companya de la companya de l | dept | num | course name                                     | sec | type | n   | tot | %  |
| 1    |                                                                                                    | PHL  | 333 | Philosophy of Mind (hidden from instructor) 🏠 🔶 | 1   | LEC  | 16  | 24  | 67 |
| 1    |                                                                                                    | PSY  | 100 | General Psychology                              | 1   | LEC  | 221 | 357 | 62 |
| 1    | •                                                                                                    | PSY  | 100 | General Psychology                              | 1   | LEC  | 207 | 356 | 58 |
| 1000 |                                                                                                    |      |     |                                                 |     |      |     |     |    |

Teaching all types in all course levels in all course traits in the UWLAX division 2016 Spring

| Custom Rep                      | port Percentile Rank                   |
|---------------------------------|----------------------------------------|
| this past semester(2016/spring) | ✓ All departments ✓                    |
| All courses                     |                                        |
| All sections of this course     | See all course levels / types / traits |
| There were: 2                   | 4 possible respondents.                |
|                                 | 🖨 Cust                                 |

| ×   | Question Text                     | N  | RR  | Interpol.<br>Median |           |       |         |          |            |  |
|-----|-----------------------------------|----|-----|---------------------|-----------|-------|---------|----------|------------|--|
| Grp | Core Questions #2-6               |    |     | 4.1                 |           |       |         |          |            |  |
|     |                                   |    |     |                     | Str Agree | Agree | Neutral | Disagree | Str Disagr |  |
| 1   | Looking forward to course         | 16 | 67% | 4.4                 | 44%       | 44%   | 6%      | 0%       | 6%         |  |
| 2   | Instructor was helpful            | 16 | 67% | 4.5                 | 50%       | 19%   | 19%     | 6%       | 6%         |  |
| 3   | Instr was well prepared           | 16 | 67% | 3.8                 | 31%       | 25%   | 13%     | 19%      | 13%        |  |
| 1   | Instricommunicated matter clearly | 16 | 67% | 3.5                 | 38%       | 13%   | 10%     | 10%      | 13%        |  |

Numbers are combined

|     |                                   |               | 00            | stom nepoi     | r oroontino nui    | TTN .        |             |          |            |  |  |
|-----|-----------------------------------|---------------|---------------|----------------|--------------------|--------------|-------------|----------|------------|--|--|
|     | this past semester(2016/s         | pring         | g)            | •              | PSY Psychole       | ogy          |             |          | ~          |  |  |
|     | All courses                       | Kraemer, Eric | Kraemer, Eric |                |                    |              |             |          |            |  |  |
|     | All sections of this course       |               |               | •              | See all course     | levels / typ | es / traits |          | ~          |  |  |
|     |                                   |               | Th            | ere were: 24 j | possible responder | its.         |             |          |            |  |  |
| _   |                                   |               |               |                |                    |              |             |          |            |  |  |
|     | Question Text                     | N             |               | Interpol.      |                    |              |             |          |            |  |  |
|     | Question lext                     | IN            | ĸĸ            | Median         |                    |              |             |          |            |  |  |
| Grp | Core Questions #2-6               |               |               | 4.1            |                    |              |             |          |            |  |  |
|     |                                   |               |               |                | Str Agree          | Agree        | Neutral     | Disagree | Str Disagr |  |  |
| 1   | Looking forward to course         | 16            | 67%           | 4.4            | 44%                | 44%          | 6%          | 0%       | 6%         |  |  |
| 2   | Instructor was helpful            | 16            | 67%           | 4.5            | 50%                | 19%          | 19%         | 6%       | 6%         |  |  |
| 3   | Instr was well prepared           | 16            | 67%           | 3.8            | 31%                | 25%          | 13%         | 19%      | 13%        |  |  |
| 4   | Instr communicated matter clearly | 16            | 67%           | 3.5            | 38%                | 13%          | 19%         | 19%      | 13%        |  |  |
| 5   | Learned a great deal from instr   | 16            | 67%           | 4.3            | 44%                | 25%          | 25%         | 0%       | 6%         |  |  |
|     |                                   |               |               |                |                    |              |             |          |            |  |  |

Custom Report Percentile Pank

# Department Interpolated Median

How to find the INTERPOLATED Median of Department FA / AS (may look a bit different depending on your customization)

### **Overall Department Interpolated Median**

From the dashboard ->

Menu bar  $\rightarrow$  Reports  $\rightarrow$  Survey Results  $\rightarrow$  Choose appropriate semester/division/FA or AS  $\rightarrow$  Click any graph next to instructor name  $\rightarrow$  change drop down menus to read: Semester; All Courses; All Sections; All departments; all instructors; all levels.

Useful Tools  $\rightarrow$  Survey Results  $\rightarrow$  ... same as above

all types in all course levels in all course traits in the UWLAX division 2016 Spring

|                             | Custom Report Percentile Rank          |
|-----------------------------|----------------------------------------|
| 2016 Spring                 | All departments                        |
| All courses                 | See all instructors                    |
| All sections of this course | See all course levels / types / traits |

There were: 3918 possible respondents.

| ×   | Question Text                     | N    | RR  | Interpol.<br>Median | $\star$   |       |         |    |
|-----|-----------------------------------|------|-----|---------------------|-----------|-------|---------|----|
| Grp | Core Questions #2-6               |      |     | 4.4                 |           |       |         |    |
|     |                                   |      |     |                     | Str Agree | Agree | Neutral | Di |
| 1   | Looking forward to course         | 2886 | 74% | 4.1                 | 34%       | 43%   | 16%     |    |
| 2   | Instructor was helpful            | 2885 | 74% | 4.4                 | 46%       | 43%   | 9%      |    |
| 3   | Instr was well prepared           | 2883 | 74% | 4.6                 | 54%       | 37%   | 7%      |    |
| 4   | Instr communicated matter clearly | 2883 | 74% | 4.4                 | 47%       | 38%   | 11%     |    |
| 5   | Learned a great deal from instr   | 2883 | 74% | 4.4                 | 44%       | 40%   | 12%     |    |
| 6   | Overall instr                     | 2883 | 74% | 4.4                 | 46%       | 38%   | 12%     |    |

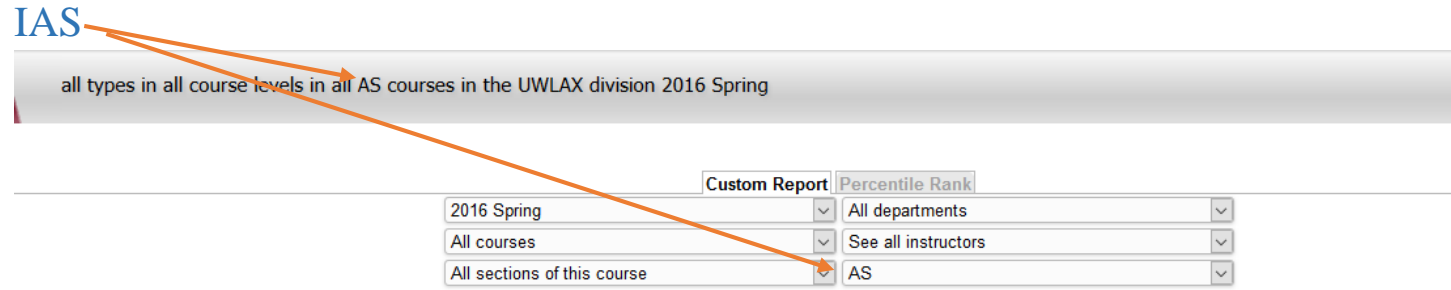

There were: 643 possible respondents.

| _   |                                   |     |     | -                   | _         |       |         |          |              | 🏘 Customiz |
|-----|-----------------------------------|-----|-----|---------------------|-----------|-------|---------|----------|--------------|------------|
| ×   | Question Text                     | N   | RR  | Interpol.<br>Median | ×         |       |         |          |              |            |
| Grp | Core Questions #2-6               |     |     | 4.5                 |           |       |         |          |              |            |
|     |                                   |     |     |                     | Str Agree | Agree | Neutral | Disagree | Str Disagr   |            |
| 1   | Looking forward to course         | 515 | 80% | 4.3                 | 43%       | 46%   | 10%     | 2%       | 0%           |            |
| 2   | Instructor was helpful            | 515 | 80% | 4.5                 | 49%       | 41%   | 7%      | 3%       | 0%           |            |
| 3   | Instr was well prepared           | 515 | 80% | 4.6                 | 53%       | 33%   | 9%      | 3%       | 1%           |            |
| 4   | Instr communicated matter clearly | 515 | 80% | 4.6                 | 54%       | 34%   | 9%      | 3%       | 1%           |            |
| 5   | Learned a great deal from instr   | 515 | 80% | 4.5                 | 49%       | 38%   | 10%     | 2%       | 1%           |            |
| 6   | Overall instr                     | 515 | 80% | 4.5                 | 51%       | 34%   | 12%     | 3%       | 1%           |            |
|     |                                   |     |     |                     | Str Agree | Agree | Neutral | Disagree | Str Disagree |            |
| 2   | Overall teaching ability          | 1   | 0%  | 4                   | 0%        | 100%  | 0%      | 0%       | 0%           |            |
|     |                                   |     |     |                     | Yes       | No    |         |          |              |            |

### Faculty

all types in all course levels in all FA courses in the UWLAX division 2016 Spring

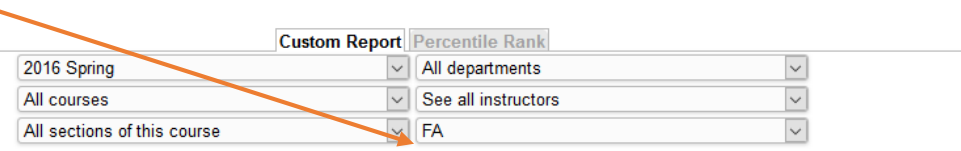

A ....

| There were: 3275 po | ssible respondents. |
|---------------------|---------------------|
|---------------------|---------------------|

| _   |                                   |      |     |                     |               |           |         |          |               | <b>W</b> CC |
|-----|-----------------------------------|------|-----|---------------------|---------------|-----------|---------|----------|---------------|-------------|
| ×   | Question Text                     | N    | RR  | Interpol.<br>Median | $\star$       |           |         |          |               |             |
| Grp | Core Questions #2-6               |      |     | 4.4                 |               |           |         |          |               |             |
|     |                                   |      |     |                     | Str Agree     | Agree     | Neutral | Disagree | Str Disagr    |             |
| 1   | Looking forward to course         | 2371 | 72% | 4.1                 | 32%           | 42%       | 17%     | 7%       | 2%            |             |
| 2   | Instructor was helpful            | 2370 | 72% | 4.4                 | 45%           | 43%       | 9%      | 2%       | 0%            |             |
| 3   | Instr was well prepared           | 2368 | 72% | 4.6                 | 55%           | 37%       | 6%      | 1%       | 0%            |             |
| 4   | Instr communicated matter clearly | 2368 | 72% | 4.4                 | 45%           | 39%       | 12%     | 3%       | 1%            |             |
| 5   | Learned a great deal from instr   | 2368 | 72% | 4.3                 | 43%           | 40%       | 13%     | 3%       | 1%            |             |
| 6   | Overall instr                     | 2368 | 72% | 4.4                 | 45%           | 39%       | 12%     | 3%       | 1%            |             |
|     |                                   |      |     |                     | Wanted Anothe | r Planned | No Time | Hard     | Others Closed | Bad Time    |

# Individual instructor Interpolated Median

Menu Bar  $\rightarrow$  Reports  $\rightarrow$  Survey Results  $\rightarrow$  Semester  $\rightarrow$  Course Dept.  $\rightarrow$  change any of the drop down menus  $\rightarrow$  chart next to instructor name

Useful Tools  $\rightarrow$  Survey Results  $\rightarrow$  Semester  $\rightarrow$  Course Dept.  $\rightarrow$  change any of the drop down menus  $\rightarrow$  chart next to instructor name

| Su                   | rvey Res | ults                                   |   |
|----------------------|----------|----------------------------------------|---|
| Show no questions    | •        | PSY Psychology                         | • |
| 2016 Spring          | •        | See all instructors                    | • |
| See all eval periods | •        | See all course levels / types / traits | • |
| All courses          | •        |                                        |   |

This is a list of all of the classes in this selection.

Customize

| 2 | Instructor  | Dept | Num | Course Name                                   | Sec | Туре | N   | Tot | %   |
|---|-------------|------|-----|-----------------------------------------------|-----|------|-----|-----|-----|
|   |             | PHL  | 333 | Philosophy of Mind (hidden from instructor) 🏠 | 1   | LEC  | 16  | 24  | 67% |
|   | Instructors | PSY  | 100 | General Psychology                            | 1   | LEC  | 221 | 357 | 62% |
| 1 | Names       | PSY  | 100 | General Psychology                            | 1   | LEC  | 207 | 356 | 58% |
| 1 |             | PSY  | 100 | General Psychology                            | 1   | LEC  | 206 | 357 | 58% |

\*\*This instructor teaches in two different prefixes (PSY & CYC) and this is the score combined.

Teaching all types in all course levels in all course traits in the UWLAX division 2016 Spring

|          |                                   | Custo   | m Rep   | ort Perce           | ntile Rank    |            |              |          |            |          |
|----------|-----------------------------------|---------|---------|---------------------|---------------|------------|--------------|----------|------------|----------|
|          | 2016 Spring                       |         |         | ✓ All de            | epartments    |            |              |          | $\sim$     |          |
|          | All courses                       |         |         | <b>~</b>            |               |            |              |          | $\sim$     |          |
|          | All sections of this course       |         |         | See a               | all course le | vels / typ | oes / traits | ;        | $\sim$     |          |
|          |                                   | There v | vere: 1 | 63 possible         | respondents   |            |              |          |            |          |
| _        |                                   |         |         |                     |               |            |              |          |            | 🏘 Custom |
| <b>X</b> | Question Text                     | N       | RR      | Interpol.<br>Median |               | _          |              |          |            |          |
| Grp      | Core Questions #2-6               |         |         | 4.2                 |               |            |              |          |            |          |
|          |                                   |         |         |                     | Str Agree     | Agree      | Neutral      | Disagree | Str Disagr |          |
| 1        | Looking forward to course         | 126     | 77%     | 4.1                 | 31%           | 49%        | 14%          | 5%       | 1%         |          |
| 2        | Instructor was helpful            | 126     | 77%     | 4.2                 | 36%           | 49%        | 8%           | 6%       | 1%         |          |
| 3        | Instr was well prepared           | 126     | 77%     | 4                   | 31%           | 35%        | 18%          | 12%      | 4%         |          |
| 4        | Instr communicated matter clearly | 126     | 77%     | 4.1                 | 37%           | 36%        | 16%          | 9%       | 3%         |          |
| 5        | Learned a great deal from instr   | 126     | 77%     | 4.3                 | 42%           | 35%        | 15%          | 4%       | 4%         |          |
| 6        | Overall instr                     | 126     | 77%     | 4.3                 | 42%           | 33%        | 19%          | 4%       | 2%         |          |

# **Export Results**

To export results select the appropriate drop down menu choices for entire department or individual instructors  $\rightarrow$  click the X (Excel Icon)  $\rightarrow$ 

|   |            |            |          | UNIVERSITY OF WISCONSIN-                    | LA C    | ROS       | SE     |       |     |     |     |        |      |       |     |
|---|------------|------------|----------|---------------------------------------------|---------|-----------|--------|-------|-----|-----|-----|--------|------|-------|-----|
| _ |            | _          | _        | Edit Reports Account                        | Help    | )         | _      | _     |     |     |     |        |      |       |     |
|   |            | _          | -        | Survey Results                              |         |           |        |       |     |     |     |        | Pret | ferei | nce |
|   | (          | See mea    | in score | es for each question                        | ents    |           |        |       |     |     | •   | )<br>) |      |       |     |
|   | (          | All course | es       | See all cou                                 | se leve | els / typ | es / t | raits |     |     | •   | ļ      |      |       |     |
|   |            |            |          | Here is a breakdown of each mean score      | for eac | h ques    | tion.  |       |     |     |     | 4      | Cus  | ton   | niz |
|   | Instructor | Dept       | Num      | Course Name                                 | Sec     | Туре      | N      | Tot   | %   | 1   | 2   | 3      | 4    | 5     | 6   |
|   |            | PSY        | 204      | Abnormal Psychology (hidden from instructor | ) 1     | LEC       | 106    | 118   | 90% | 4.4 | 4.3 | 4.4    | 4.4  | 4.2   | 4.2 |
|   |            |            |          |                                             |         |           |        |       |     |     |     |        |      |       |     |

Note: This screen lists only classes that have at least one respondent.

# **Export Options**

|                                           |                      | Edit Reports Account Help |                      |
|-------------------------------------------|----------------------|---------------------------|----------------------|
| Preferences                               |                      | Survey Results            |                      |
|                                           |                      | Export Options            |                      |
| File Type                                 | XLS: Microsoft Excel |                           | ☑ Use default colors |
| Show Course Heading?                      |                      |                           |                      |
| Show Column Titles?                       |                      |                           |                      |
| Show Grid Lines? (Does not apply to PDF.) |                      |                           |                      |
| Export PDF In Landscape Orientation?      |                      |                           |                      |
|                                           |                      | Export                    |                      |

Xls: Microsoft Excel

CSV: comma separated text

HTML: Web

PDF

DOC: Microsoft Word

Click Export → file will download (you can choose individual instructors or entire department)

# **Email PDF Reports:**

Through the dashboard or Reports menu, select Email PDF Reports  $\rightarrow$  select appropriate drop down menu choices  $\rightarrow$  Select either all instructors or individual instructor  $\rightarrow$  Choose which style of report to send  $\rightarrow$  (Re)generate selected button  $\rightarrow$  Choose "all instructors" or individual instructor/class (you can sort by clicking the instructor heading)

You can email yourself the selected reports as a group report in one PDF file or each file individually in an email from "Evaluations@SmartEvals.com"

| -                                                        | -                                                                                     | PDF Report Gene                                                                      | rator and Emailer                                           |                                                                             |
|----------------------------------------------------------|---------------------------------------------------------------------------------------|--------------------------------------------------------------------------------------|-------------------------------------------------------------|-----------------------------------------------------------------------------|
|                                                          |                                                                                       |                                                                                      |                                                             |                                                                             |
|                                                          |                                                                                       | All departments                                                                      | -                                                           |                                                                             |
|                                                          |                                                                                       | See all instructors                                                                  | -                                                           |                                                                             |
|                                                          |                                                                                       | See all course levels / types / trait                                                | s 💌                                                         |                                                                             |
|                                                          |                                                                                       | Send: Both commonts AND cust                                                         | om roport                                                   |                                                                             |
|                                                          |                                                                                       | Hide reports not shown for                                                           | instructors                                                 |                                                                             |
|                                                          |                                                                                       | •                                                                                    |                                                             |                                                                             |
| Generate                                                 | missing reports (0)                                                                   |                                                                                      |                                                             | Email me the selected reports                                               |
|                                                          |                                                                                       | 015 1:58:00 PM                                                                       |                                                             | Group reports into one PDF fi                                               |
| Earliest repo                                            | ort generated: 8/14/2                                                                 |                                                                                      |                                                             | - croup reports into cher per h                                             |
| Earliest repo                                            | L reports.                                                                            |                                                                                      |                                                             |                                                                             |
| Earliest repo<br>Delete ALI                              | L reports.                                                                            |                                                                                      |                                                             |                                                                             |
| Earliest repo<br>Delete ALI<br>(Re)Gener                 | rt generated: 8/14/2<br>L reports.                                                    |                                                                                      |                                                             |                                                                             |
| Earliest repo<br>Delete AL<br>(Re)Gener<br>Click on colu | rate Selected                                                                         | ge sort order.                                                                       |                                                             |                                                                             |
| Earliest repo<br>Delete AL<br>(Re)Gener<br>Click on colu | rt generated: 8/14/2<br>L reports.<br>rate Selected<br>umn header to chang            | ge sort order.                                                                       | Constant                                                    | First Constant                                                              |
| Earliest repo<br>Delete AL<br>(Re)Gener<br>Click on colu | rt generated: 8/14/2<br>L reports.<br>rate Selected<br>umn header to chang            | e sort order.<br>Course                                                              | Generated                                                   | First Generated                                                             |
| Earliest repo<br>Delete AL<br>(Re)Gener<br>Click on colu | rt generated: 8/14/2<br>L reports.<br>rate Selected<br>umn header to chang<br>tructor | ze sort order.<br>Course<br>CYC 310 1 (hidden from instructors)                      | Generated<br>5/23/2016 11:57:00 AM                          | First Generated                                                             |
| Earliest repo<br>Delete AL<br>(Re)Gener<br>Click on colt | rate Selected umn header to chang                                                     | Course<br>CYC 310 1 (hidden from instructors)<br>CYC 450 3 (hidden from instructors) | Generated<br>5/23/2016 11:57:00 AM<br>5/23/2016 11:57:00 AM | First Generated<br>5/23/2016 11:57:00 AM View<br>5/23/2016 11:57:00 AM View |

# Down Load PDF Reports

Reports  $\rightarrow$  Download PDF Reports

# TAIs

TAI (Teaching Assignment of Instruction) forms are pulled from WINGS and used for personnel decisions. They show each instructor's teaching load per term. At this time, individual faculty and IAS course medians and student comments are trustworthy and can be shared.

At this time (1/2017), SEIs, department data (including rankings) need to be added to the TAIs using Adobe Pro and saving as a pdf.

As of January 2017, UWL is working with the SmartEvals company to create reports of the correct **aggregate** information (based on interpolated medians) for faculty and IAS separately. Institutional Research will be aiding in this venture.

More information about department aggregate TAIs is forthcoming.

# Example Individual Course Report – IAS example

### University of Wisconsin-La Crosse

Fall 2016, BBB ### Class Name Instructor: Instructor's Name (Primary)

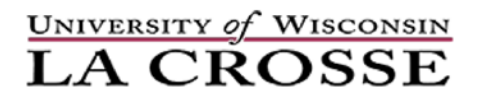

There were: 77 possible respondents.

|                      |              |         | Question      | a Text     |         | N       | Inte | erpol. Medi | an     |         |       |       |        |       |          |       |        |        |               |
|----------------------|--------------|---------|---------------|------------|---------|---------|------|-------------|--------|---------|-------|-------|--------|-------|----------|-------|--------|--------|---------------|
| Grp                  | Core Quest   | ions #2 | -6            |            |         |         |      | 3.4         | -      |         |       |       |        |       |          |       |        |        |               |
|                      |              |         |               |            |         |         |      |             |        | Str Agr | ree   | Agree | Neutra | 1 1   | Jisagree | Str 1 | Disagr |        |               |
| 1                    | Looked for   | ward to | course        |            |         | 51      |      | 4.1         |        | 20%     |       | 49%   | 18%    |       | 2%       |       | 270    |        |               |
| 2                    | Instructor v | as help | pful          |            |         | 51      |      | 3.7         |        | 20%     |       | 39%   | 24%    | -     | 160%     | :     | 2%     |        |               |
| 3                    | Instructor v | as wel  | l prepared    |            |         | 51      |      | 3           |        | 12%     |       | 27%   | 24%    |       | 20%      | 1     | 870    |        | $\overline{}$ |
| 4                    | Instructor c | ommur   | nicated subje | ct clearly |         | 51      |      | 3.6         |        | 16%     |       | 39%   | 24%    |       | 14%      | 1     | 8%     |        |               |
| 5                    | Learned gr   | at deal | from instruc  | ctor       |         | 51      |      | 3.1         |        | 14%     |       | 27%   | 24%    |       | 24%      | 1     | 2%     |        |               |
| 6                    | Overall ins  | ructor  | was excellen  | it         |         | 51      |      | 3.3         |        | 12%     |       | 33%   | 22%    |       | 24%      | 1     | 0%     |        |               |
| <i>Fall</i><br>Subje | 2016         | alog    | Section       | Slash      | Credits | Contact | DOR  | ЕОТ         | A      | AB      | В     | BC    | С      | D     | F        | Р     | W      | Motive | Con           |
| ,                    | Nb           |         |               |            |         | Hrs     | Enrl | Enrl        |        |         |       |       |        |       |          |       |        | SEI    | SEI           |
|                      |              |         |               |            |         |         |      |             |        |         |       |       |        |       |          |       |        |        |               |
| AAA ‡                | ###          | F       | all 2016      |            |         |         |      |             | 96.30% | 0.00%   | 0.00% | 0.00% | 0.00%  | 0.00% | 0.00%    | 0.00% | 3.70%  |        |               |
|                      |              |         |               |            |         |         |      |             |        |         |       |       |        |       |          |       |        |        |               |

| Instructor Term Composite SEI | 3.8 | 8  |   |
|-------------------------------|-----|----|---|
| Department Min SEI            | 3.  | .8 |   |
| Department Max SEI            | 3.  | .9 |   |
| Individual SEI Rank           | 9   | of | 9 |

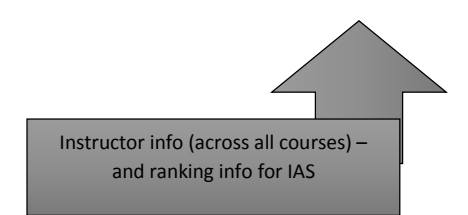

Example of how a department can complete and report ranking information.

| IAS and Part-Time I | nstructo | rs   |  |
|---------------------|----------|------|--|
|                     | Rank     | Fall |  |
| Name                | out of 9 | 2016 |  |
| Instructor          | 1        | 4.8  |  |
| Instructor          |          | 4.8  |  |
| Instructor          | 3        | 4.6  |  |
| Instructor          |          | 4.6  |  |
| Instructor          |          | 4.6  |  |
| Instructor          |          | 4.6  |  |
| Instructor          | 7        | 4.3  |  |
| Instructor          |          | 4.3  |  |
| Instructor          | 9        | 3.8  |  |
| MIN                 | 3.8      |      |  |
| MAX                 | 4.8      |      |  |
|                     |          |      |  |